# **Connection to the CIRM Wifi**

## Linux :

Go to « *Settings* » (*paramètres* in french) on your Linux Computer:

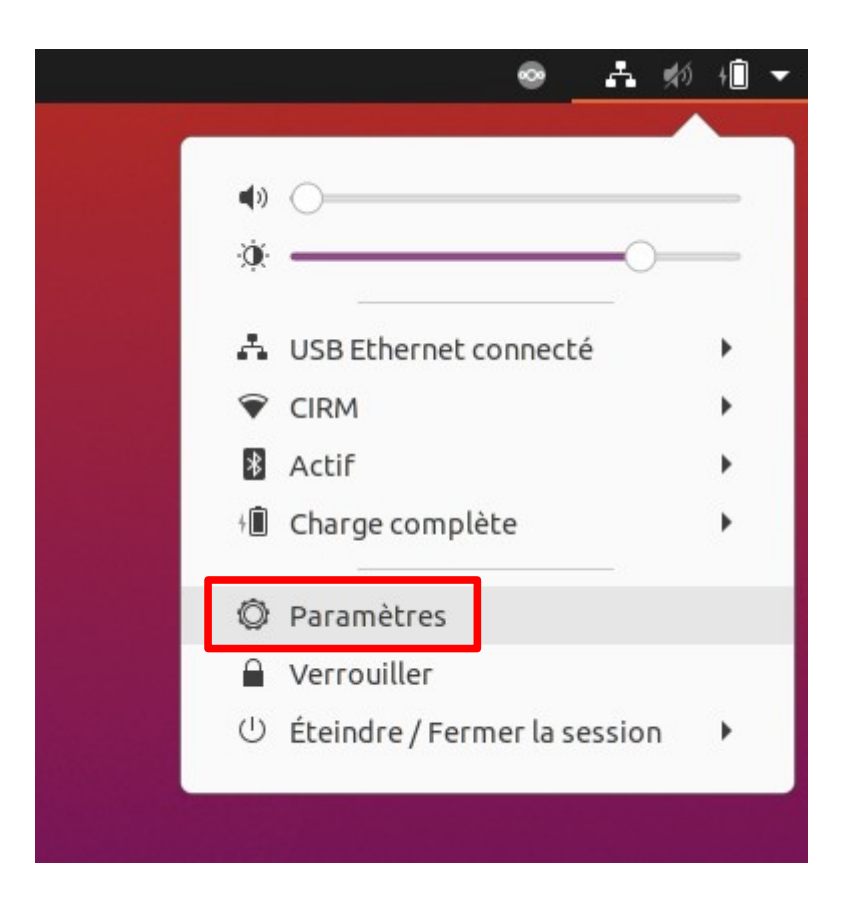

Search for « Wifi »:

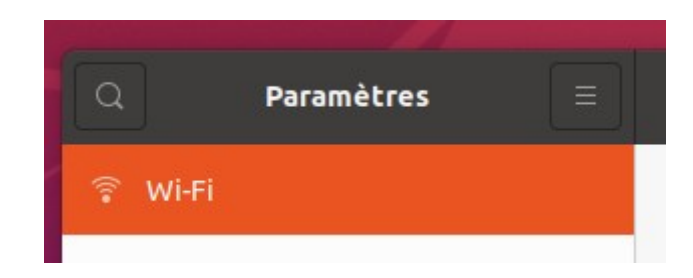

<u>Check if your wifi is already activated or if not activate it:</u>

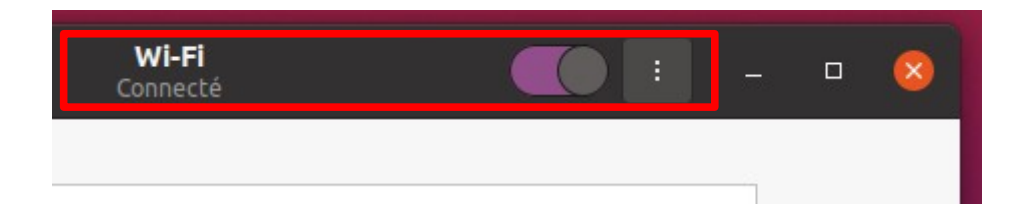

### In the available wifi networks, choose: « *CIRM* ».

| â        |
|----------|
| â        |
| <b>A</b> |
|          |
| â        |
| A        |
|          |

Enter the password that was sent to you by CIRM, then click on « *connec* »:

You are well connected

| Réseaux visibles 🔿           |   |
|------------------------------|---|
| ▼ cirm2903-5ghz              | θ |
| ▼ cirm2903                   | B |
|                              |   |
| ♥ (Aix*Marseille universite) |   |
| ∽ eduroam                    | 8 |
| ∽ univphone                  | Ð |
|                              |   |

### <u>II - MAC :</u>

#### In the « System Preferences ».

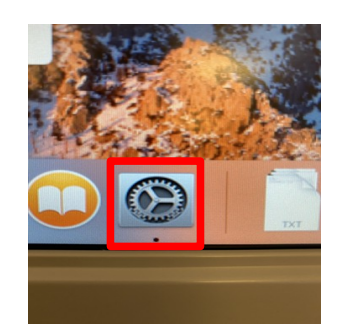

#### Go to « Network »:

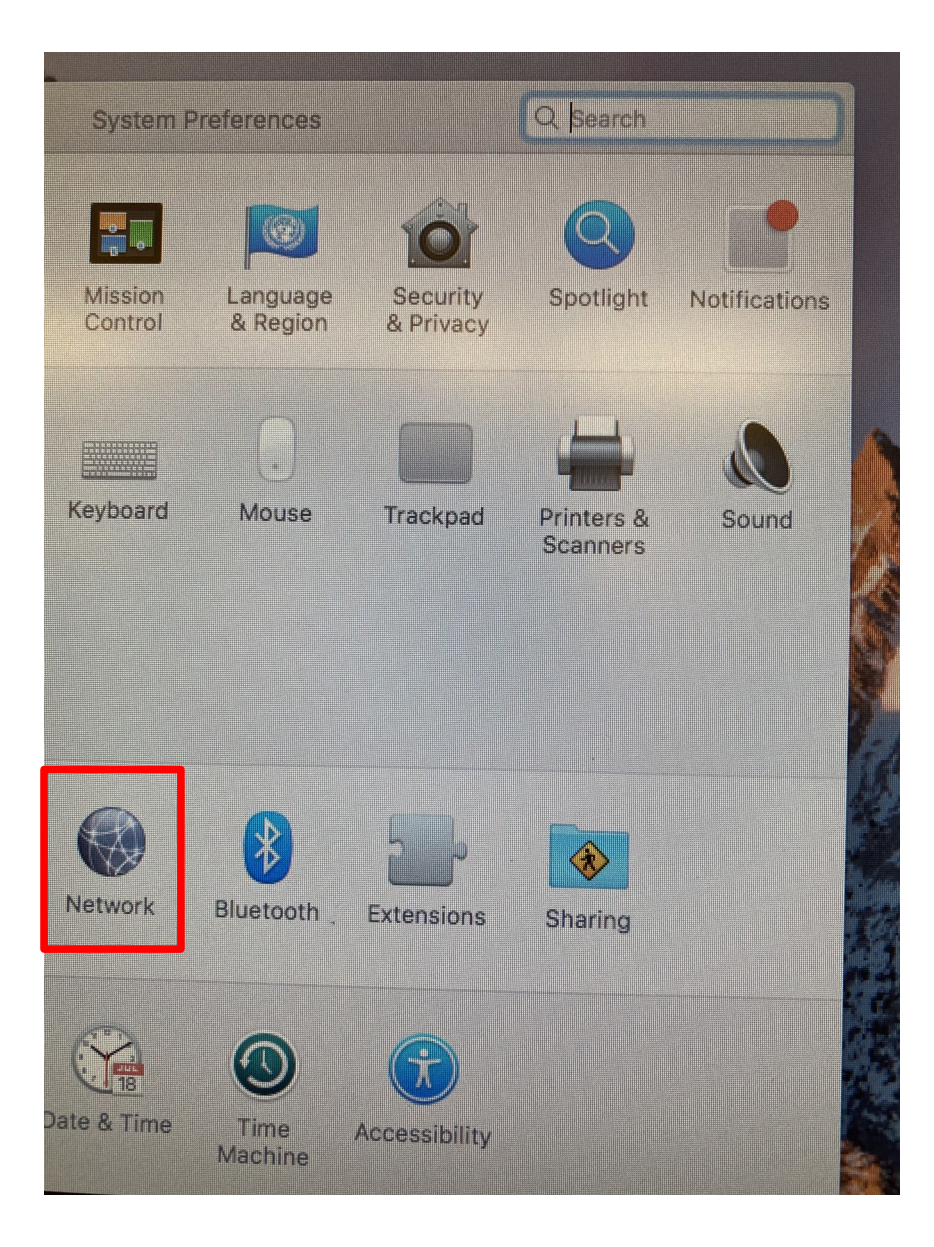

#### Check if your Wifi is activated or not.

+ - \*~

If it is not, click on « Turn-Wi-Fi On » to activate it. Window Help 000 < > .... Network Q Search Location: Automatic \$ Ethernet
Connected <···> Status: Off Turn Wi-Fi On Bluetooth PAN \* Not Connected • FireWire 100 Network Name: Wi-Fi: Off Not Conr Wi-Fi Off Ask to join new networks Known networks will be joined automatically. If no known networks are available, you will have to manually select a network. 

🔽 Show Wi-Fi status in menu bar

Assist Me...

Advanced... ?

Revert Apply

Once your wifi is activated, you will get this page:

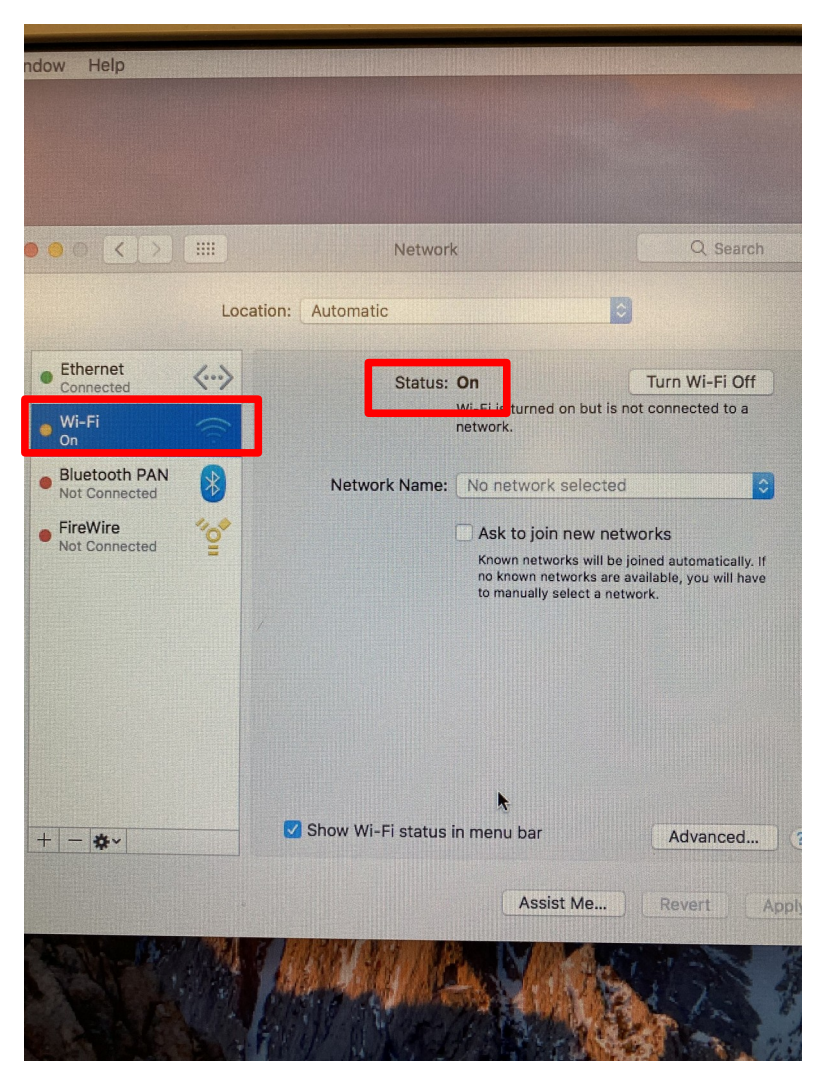

In « network name », select « CIRM ».

| : On                               | Turn Wi-Fi Off     |
|------------------------------------|--------------------|
| Wi-Fi is turned on but is network. | not connected to a |
| ✓ No network selected              | 3                  |
| (Aix*Marseille univ                | ersite 🛜           |
| CIRM                               |                    |
| cirm2903                           |                    |
| cirm2903-5ghz                      |                    |
| eduroam                            |                    |
| univphone                          | - ÷                |
| Join Other Network                 |                    |

Enter the password that was sent to you by CIRM, then click on « *Join* »:

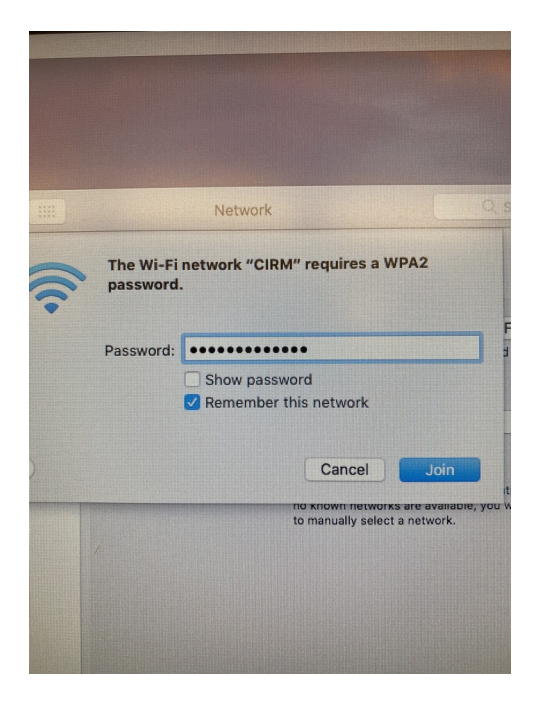

#### You are well connected

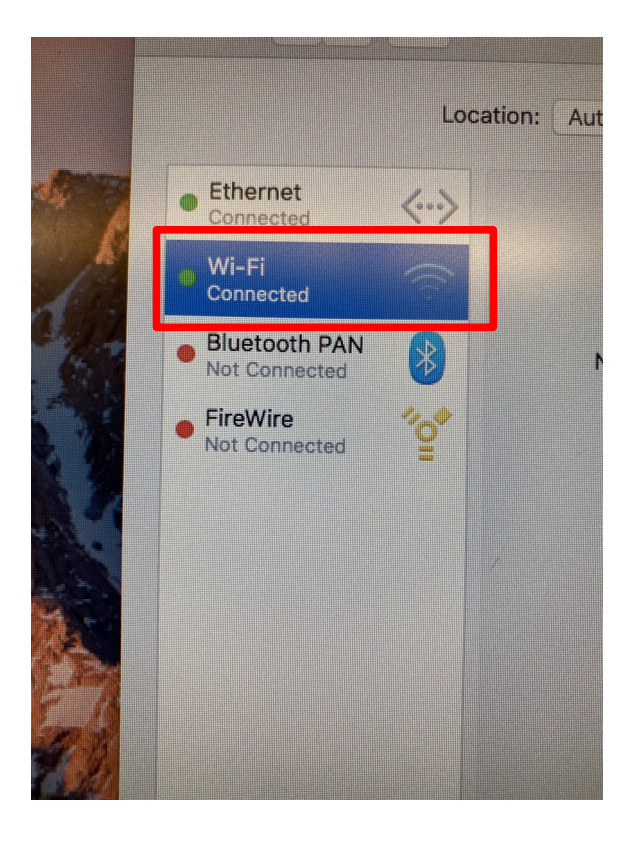

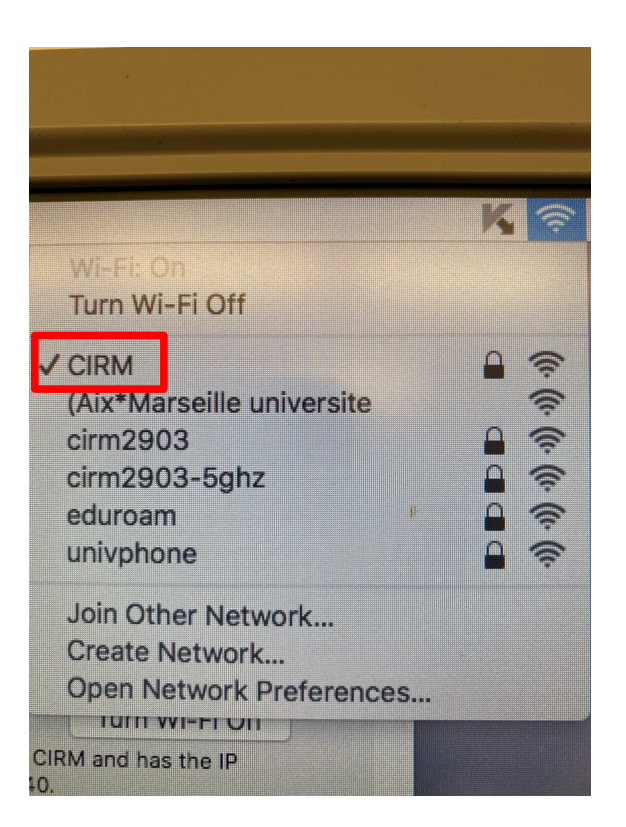

### III - If you have been to the CIRM

In this case, you will probably have your connection to the CIRM WIFI already established. You will have trouble connecting to the network because your old password has expired.

Thus, please follow the steps below to get your new password:

- forget the CIRM wifi network
- turn off your computer completely
- start up your computer
- connect to CIRM wifi network and enter your new password